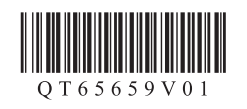

### Canon G3080 series

## https://ij.start.canon/G3480

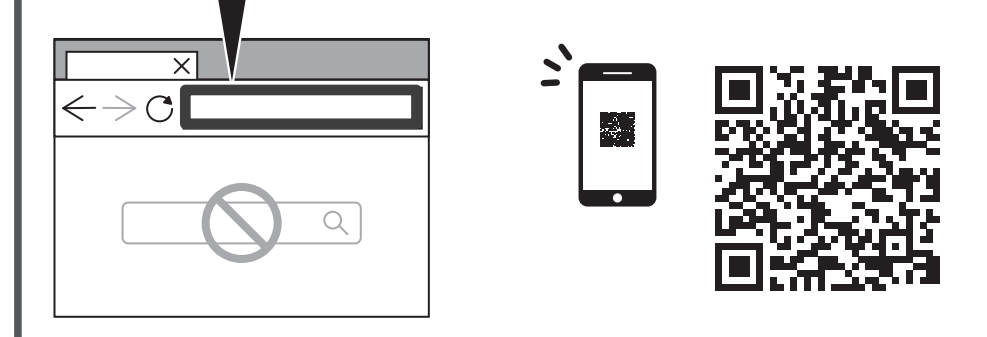

**Easy Setup Using Computer/Smartphone** 

Configuration facile à l'aide d'un ordinateur/smartphone Configuración fácil mediante el ordenador/teléfono inteligente

Configuração fácil usando computador/smartphone Εύκολη εγκατάσταση με χρήση υπολογιστή/smartphone Snadné nastavení z počítače / chytrého telefonu Jednoduché nastavenie pomocou počítača/smartfónu Łatwa konfiguracja za pomocą komputera/smartfona Egyszerű beállítás számítógép/okostelefon használatával Bilgisayar/Akıllı Telefon Kullanarak Kolay Kurulum Configurare simplă utilizând computerul/smartphone-ul Лесна настройка с помощта на компютър/смартфон Enostavna namestitev prek računalnika/pametnega telefona

Jednostavno postavljanje pomoću računala / pametnog telefona

Простая настройка с помощью компьютера/смартфона Просте настроювання за допомогою комп'ютера або смартфона

XXXXXXXX

الإعداد السهل باستخدام الكمبيوتر/الهاتف الذكي

4

1

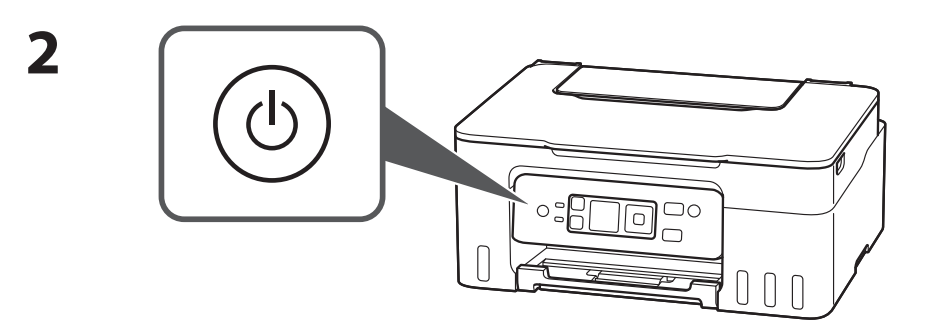

Use the  $\blacktriangle$  and  $\bigtriangledown$  buttons to select a language, and then press the **OK** button. Utilisez les boutons 🔺 et 🔻 pour sélectionner une langue, puis appuyez sur le bouton **OK**.

 $\mathcal{D}$ 

Utilice los botones 📥 y 🔻 para seleccionar un idioma y, a continuación, pulse el botón OK.

Use os botões ▲ e ▼ para selecionar um idioma e pressione o botão **OK**. Χρησιμοποιήστε τα κουμπιά 📥 και 🔻 για να επιλέξετε γλώσσα και, στη συνέχεια, πατήστε το κουμπί **ΟΚ**.

Pomocí tlačítek ▲ a ▼ vyberte jazyk a stiskněte tlačítko **OK**.

Pomocou tlačidiel **A** a **V** vyberte jazyk a potom stlačte tlačidlo **OK**.

Za pomocą przycisków **A** i **V** wybierz język, a następnie naciśnij przycisk **OK**. A ▲ és a ▼ gombbal jelöljön ki egy nyelvet, majd nyomja meg az **OK** gombot. Bir dil seçmek için ▲ ve ▼ düğmelerini kullanın ve ardından **OK** düğmesine basın. Utilizați butoanele 🔺 și 🔻 pentru a selecta o limbă, apoi apăsați butonul **OK**. С помощта на бутоните 🔺 и 🔻 изберете език и след това натиснете бутона **ОК**. Uporabite gumba ▲ in ▼, da izberete jezik, nato pa pritisnite gumb **OK**. Pomoću gumba ▲ i ▼ odaberite jezik pa pritisnite gumb **U redu (OK)**. С помощью кнопок 🔺 и 🔻 выберите язык и нажмите кнопку ОК. За допомогою кнопок 🔺 і 🔻 виберіть мову, а потім натисніть кнопку ОК. استخدم الأزرار 🔺 و
🗸 لتحديد اللغة، ثم اضغط على الزر موافق (OK).

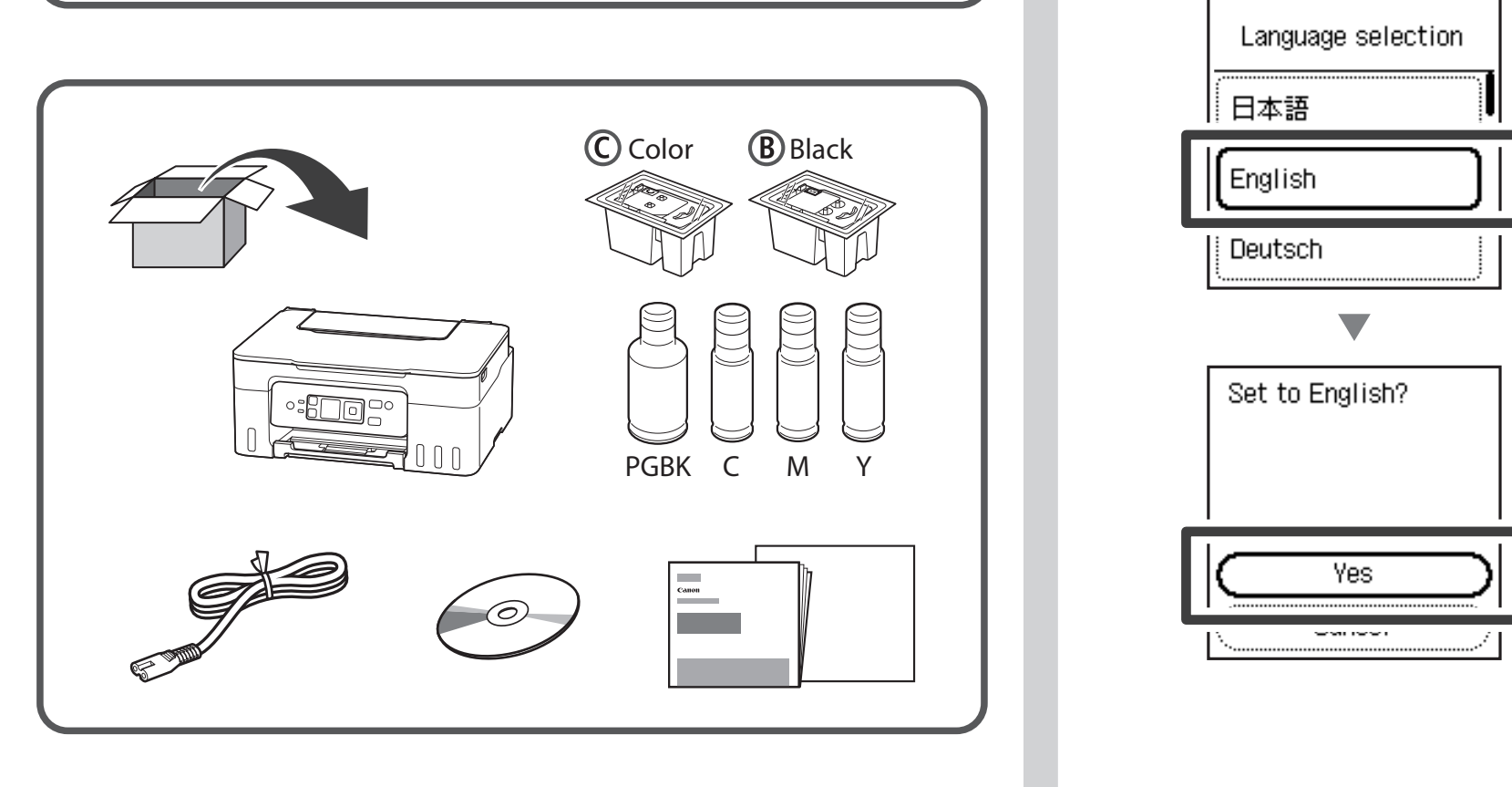

PRINTED IN XXXXXXXX

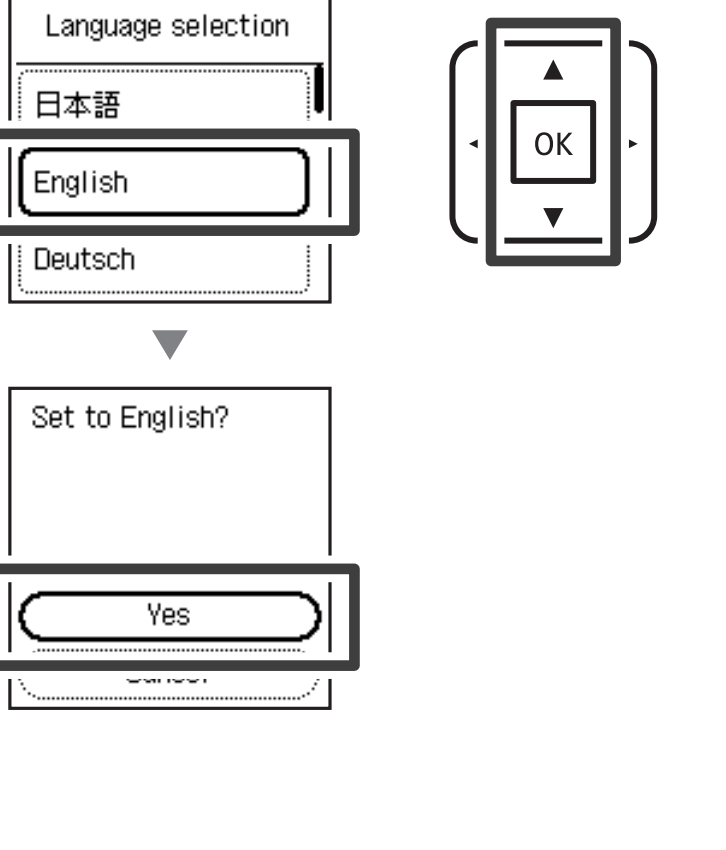

1

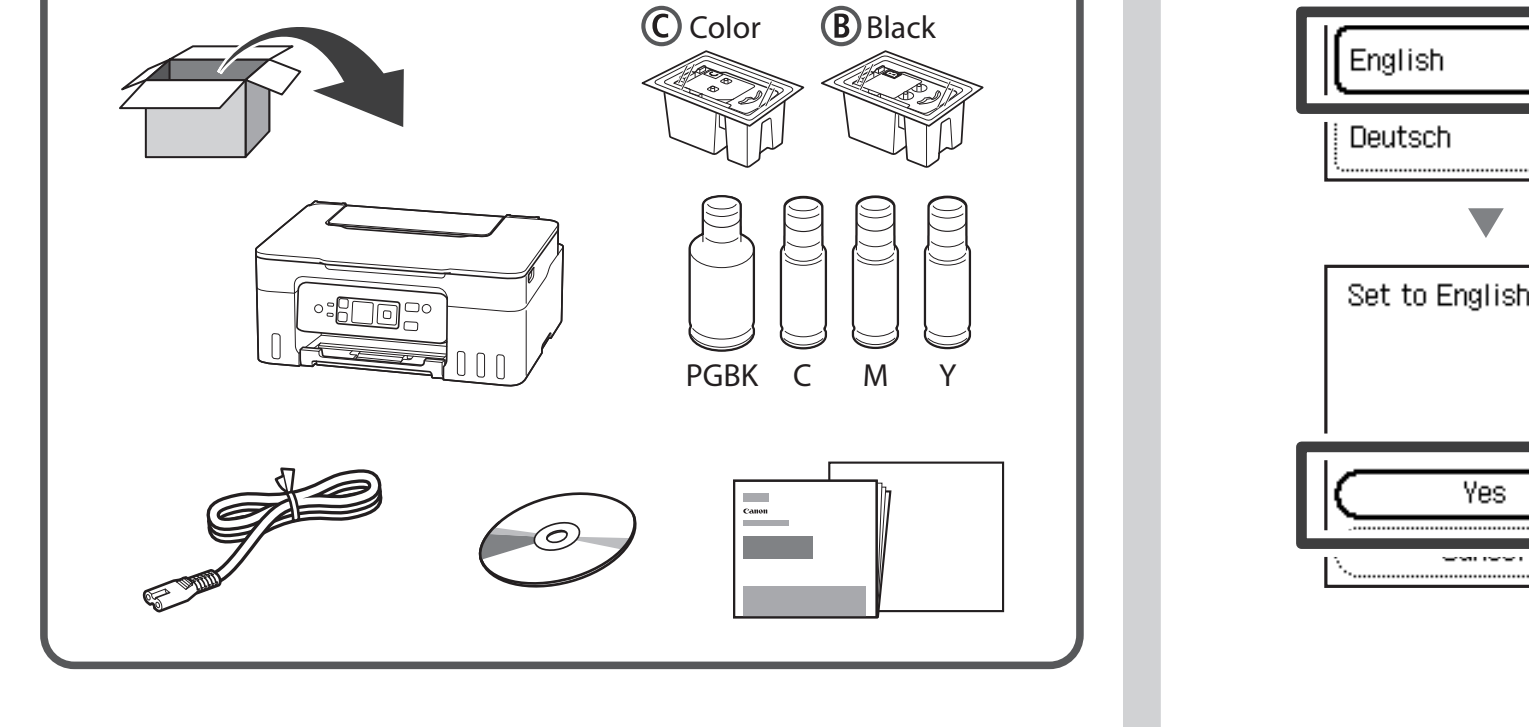

© CANON INC. 2024

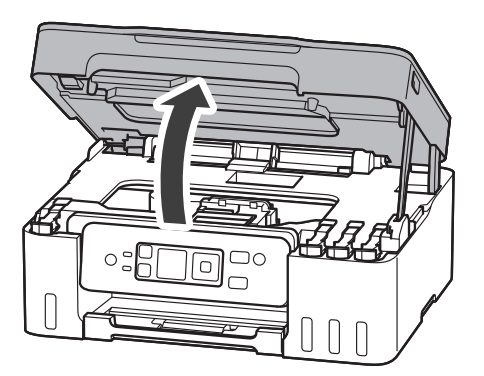

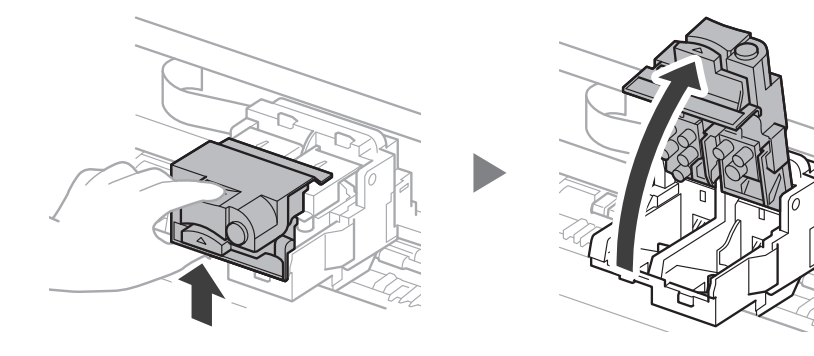

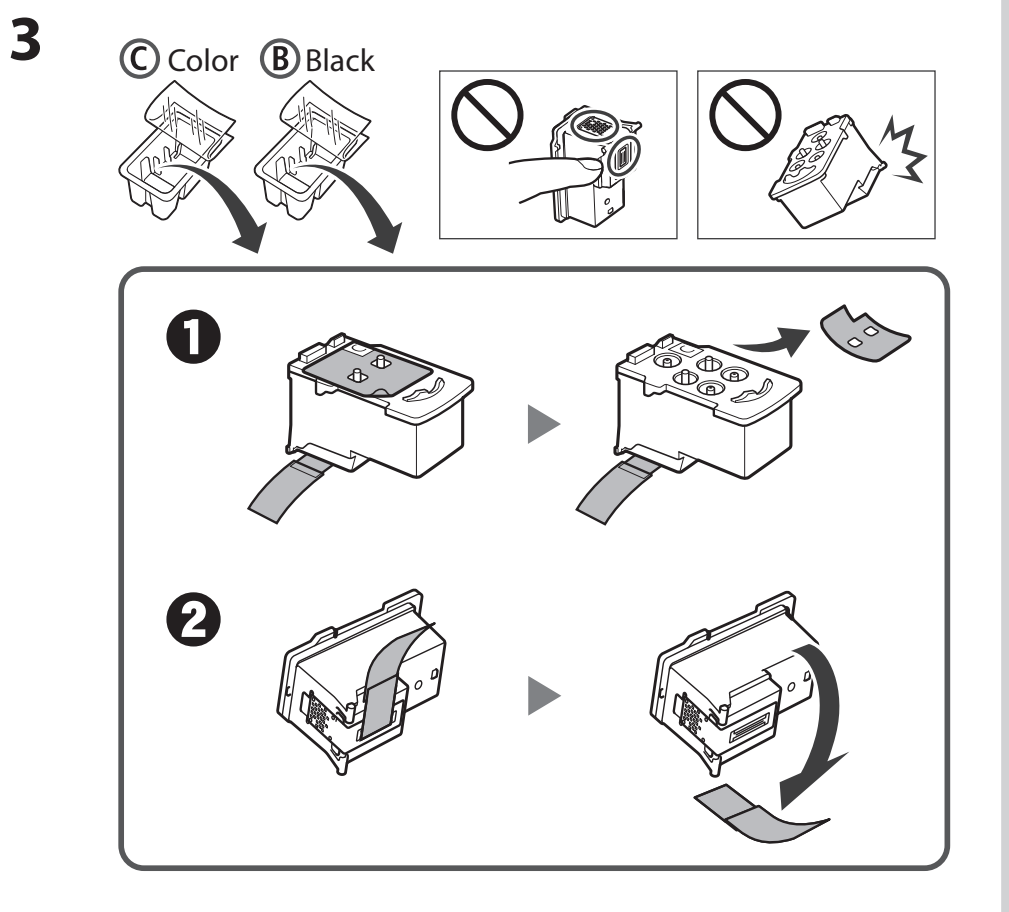

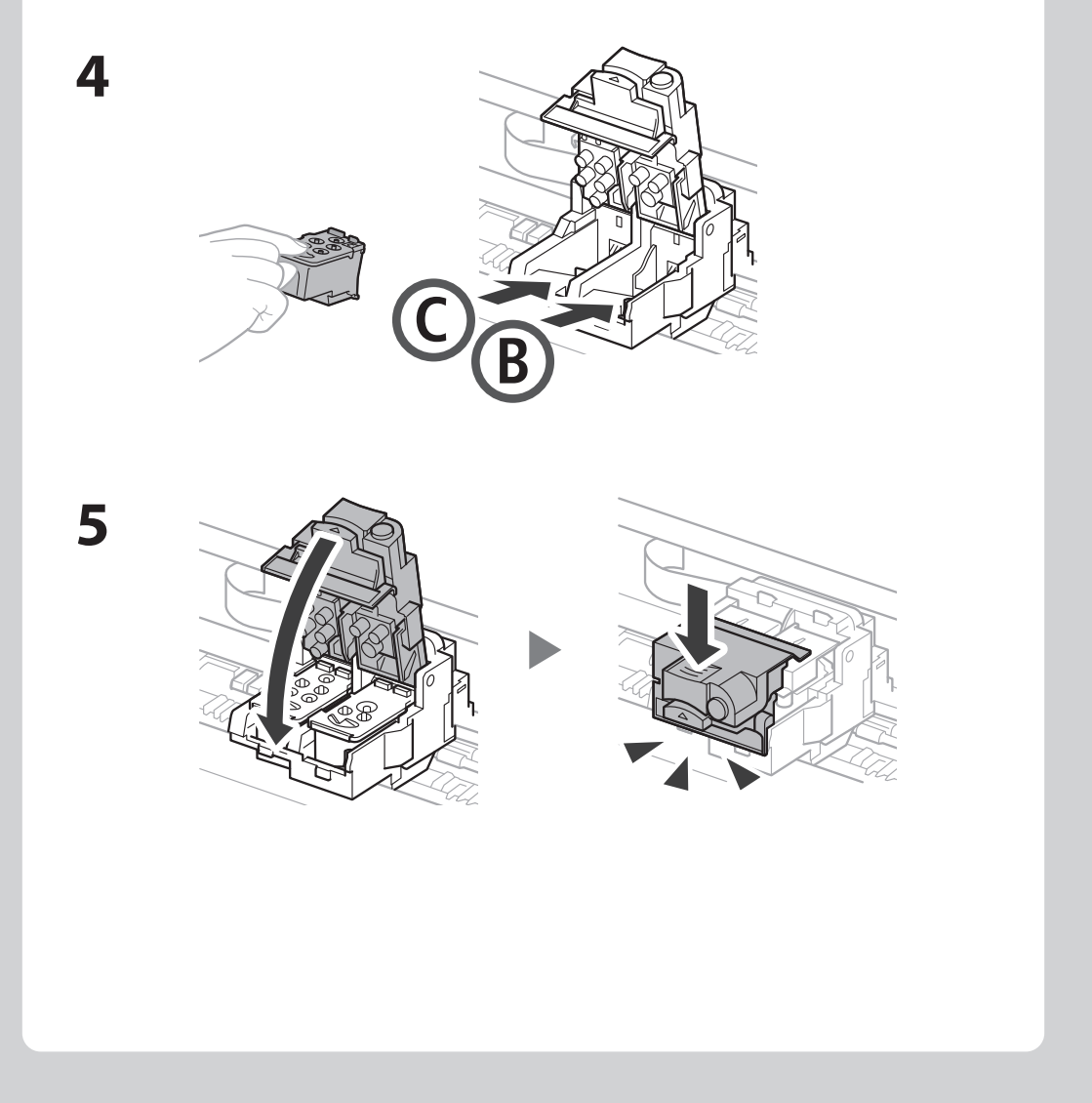

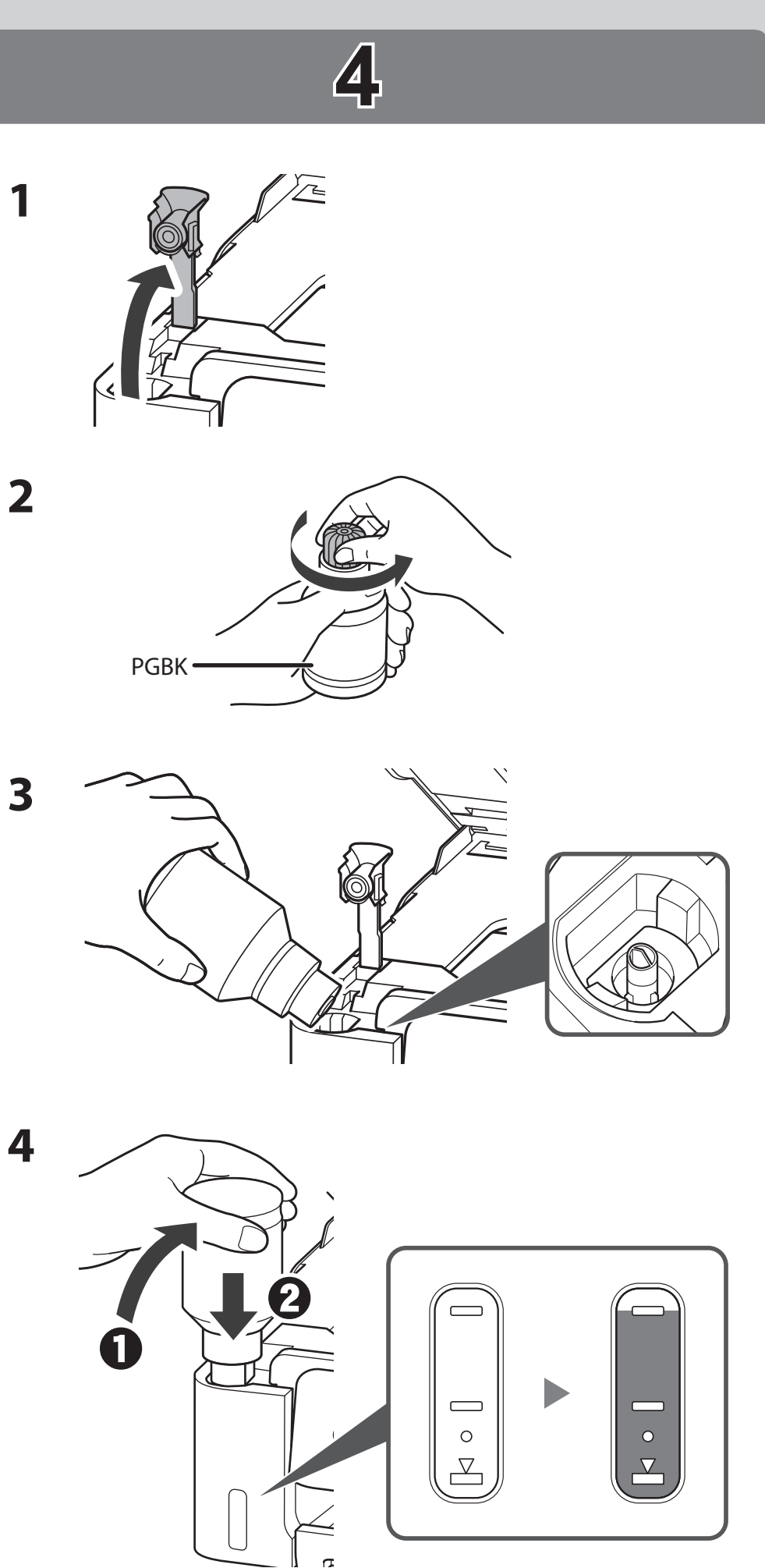

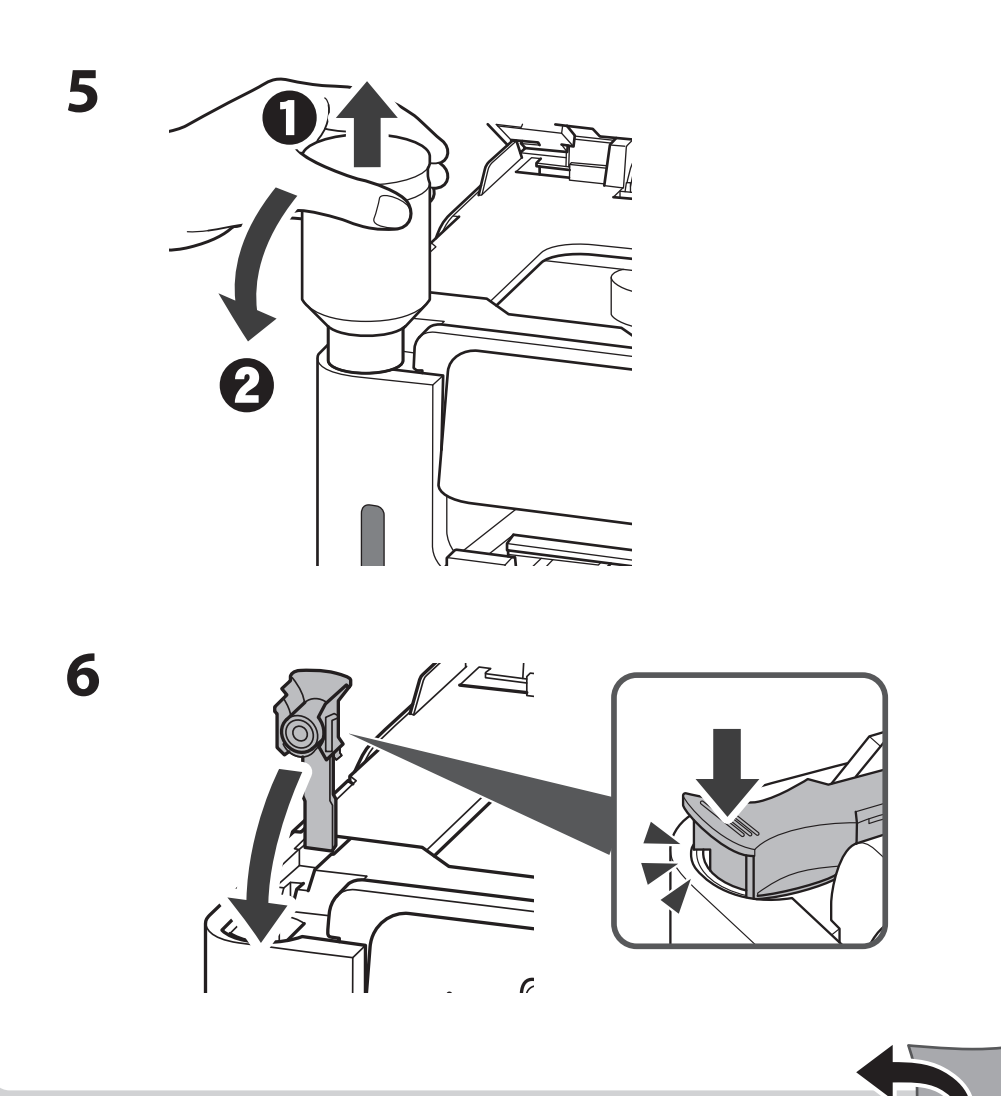

# 

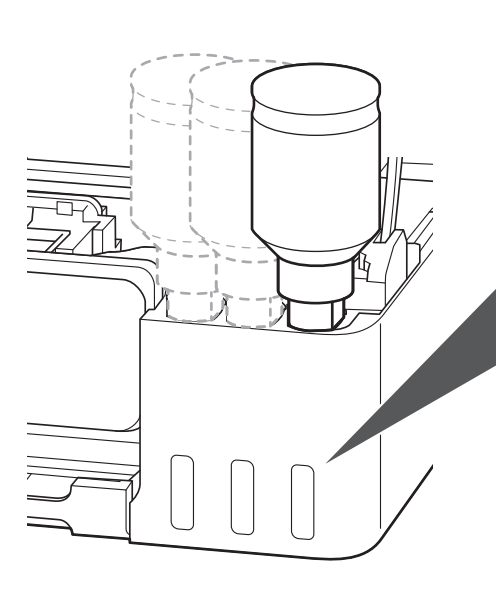

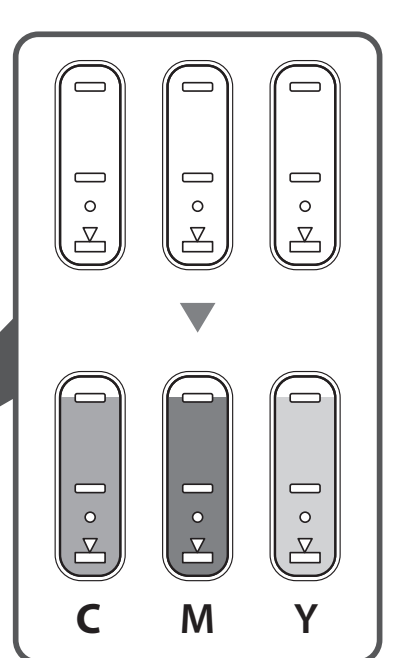

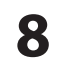

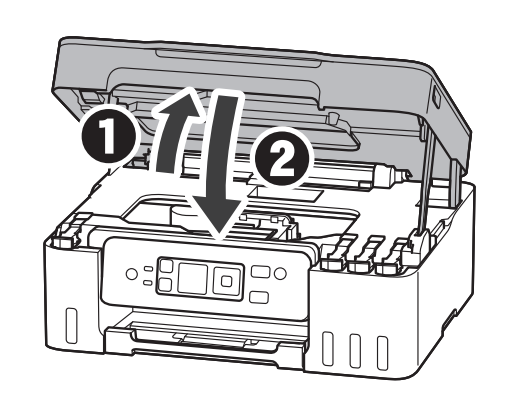

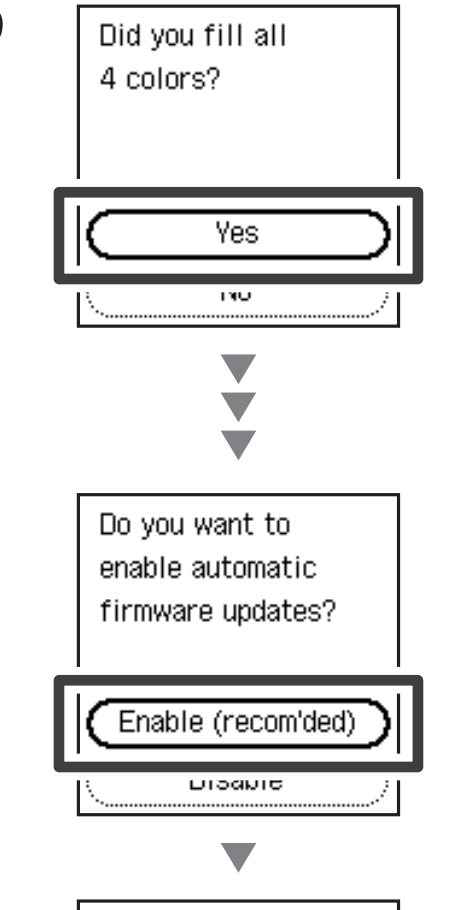

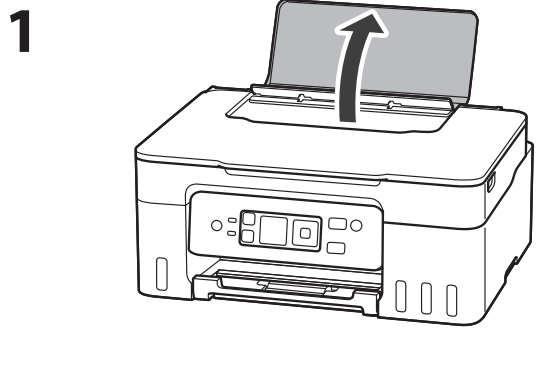

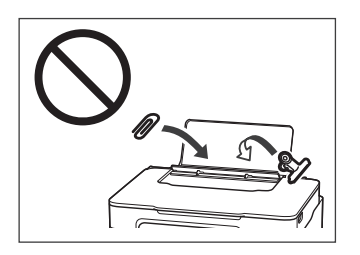

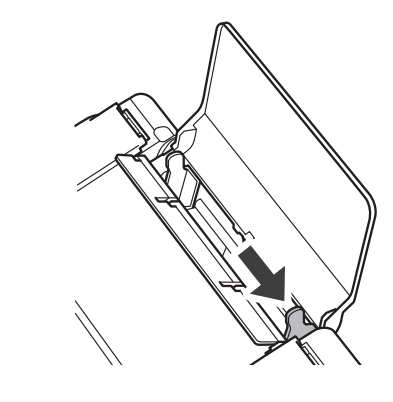

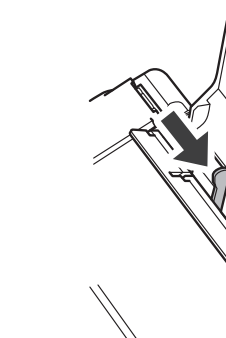

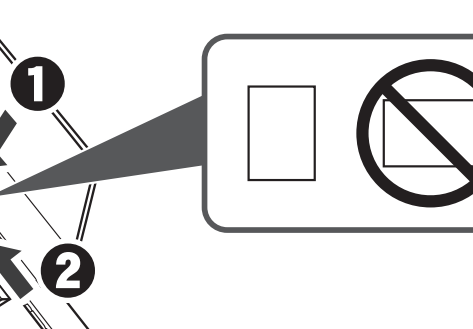

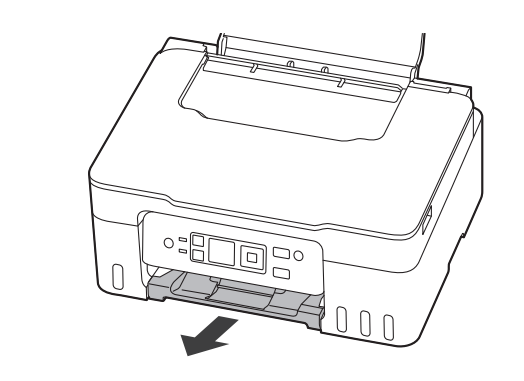

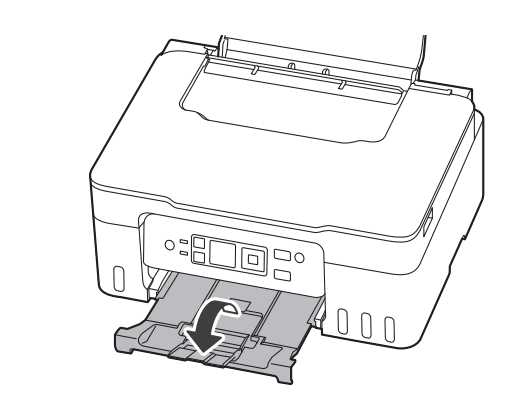

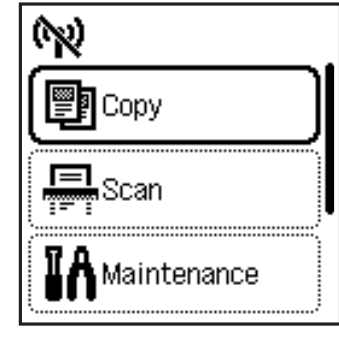

### https://ij.start.canon/connect

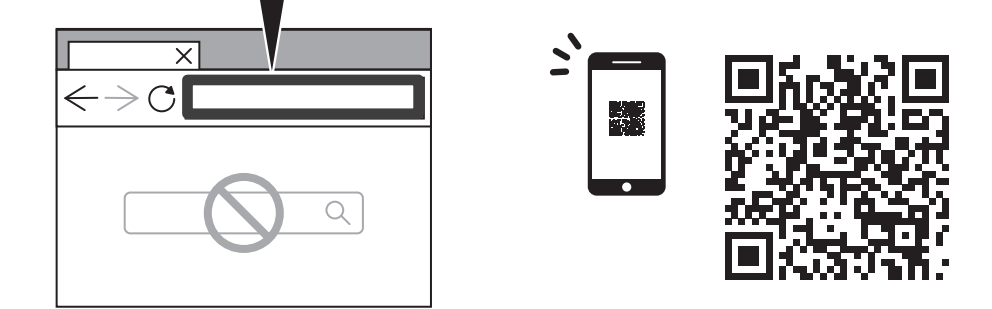

Suivez les instructions pour terminer la configuration et imprimer. Siga las instrucciones para completar la configuración e imprimir. Siga as instruções para concluir a configuração e imprimir. Ακολουθήστε τις οδηγίες για να ολοκληρώσετε τη ρύθμιση και να εκτυπώσετε. Podle pokynů dokončete nastavení a přejděte k tisku. Podľa pokynov dokončite nastavenie a tlačte.

Aby zakończyć konfigurację i wykonać wydruk, postępuj zgodnie z instrukcjami. Kövesse az utasításokat a beállítás befejezéséhez és a nyomtatáshoz. Follow the instructions to complete setup and print.

Kurulumu tamamlamak ve yazdırmak için yönergeleri izleyin. Urmaţi instrucţiunile pentru a finaliza configurarea şi a imprima. Следвайте инструкциите, за да завършите настройката и да отпечатате. Za dokončanje nastavitve in tiskanje upoštevajte navodila. Slijedite upute za dovršetak postavljanja i ispis. Следуйте инструкциям для выполнения настройки и печати. Виконайте інструкції, щоб завершити настроювання та почати друкувати.

اتبع الإرشادات لإكمال الإعداد والطباعة.

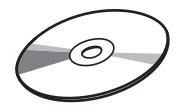

Setup CD-ROM Double click **EasySetup.exe** on the screen that appears.

CD-ROM d'installation Double-cliquez sur **EasySetup.exe** sur l'écran qui apparaît.

CD-ROM de instalación Haga doble clic en **EasySetun exe** en la pantalla c

Haga doble clic en **EasySetup.exe** en la pantalla que aparece.

CD-ROM de instalação Clique duas vezes em **EasySetup.exe** na tela que aparece.

CD-ROM εγκατάστασης Κάντε διπλό κλικ στο **EasySetup.exe** στην οθόνη που εμφανίζεται. Instalační disk CD-ROM

Na nově otevřené obrazovce poklepejte na soubor **EasySetup.exe**. Inštalačný disk

Dvakrát kliknite na **EasySetup.exe** na obrazovke, ktorá sa zobrazí. Instalacyjny dysk CD-ROM

Na wyświetlonym ekranie kliknij dwukrotnie przycisk **EasySetup.exe**. Telepítő CD-ROM

Kattintson duplán a képernyőn megjelenő EasySetup.exe elemre.

Kurulum CD-ROM'u Görüntülenen ekranda EasySetup.exe öğesine çift tıklayın. CD-ROM de instalare Pe ecranul care apare, faceți dublu clic pe **EasySetup.exe**. Инсталационен компактдиск Щракнете двукратно върху EasySetup.exe на екрана, който се показва. Namestitveni CD Na zaslonu, ki se prikaže, dvokliknite EasySetup.exe. CD-ROM za postavu Na zaslonu koji će se pojaviti dvaput kliknite **EasySetup.exe**. Установочный компакт-диск Дважды щелкните файл **EasySetup.exe** на появившемся экране. Компакт-диск із програмою встановлення Двічі клацніть **EasySetup.exe** на екрані, що з'явиться. القرص المضغوط الخاص بالإعداد انقر نقرًا مزدوجًا فوق EasySetup.exe على الشاشة التي تظهر.

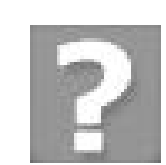

#### https://ij.start.canon/faq

Frequently Asked Questions Foire aux questions Preguntas más frecuentes Perguntas Frequentes

Najčastejšie otázky Często zadawane pytania Gyakran ismételt kérdések Sık Sorulan Sorular Pogosto zastavljena vprašanja Najčešće postavljana pitanja Часто задаваемые вопросы Запитання й відповіді

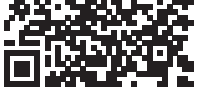

Συχνές ερωτήσεις

Časté dotazy

Întrebări frecvente

 $(\hat{o})$ 

Често задавани въпроси

الأسئلة الشائعة

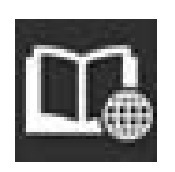

#### https://ij.start.canon

Access Online Manual

Accès au Manuel en ligne

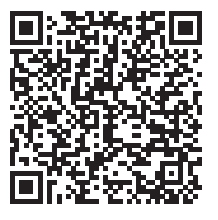

Acceso al Manual en línea Acesse o Manual On-line Αποκτήστε πρόσβαση στο Εγχειρίδιο Online Přečtěte si dokument Příručka online Prístup k dokumentu Príručka online Pobierz Podręcznik online Hogyan érhető el az Online kézikönyv Çevrimiçi El Kitabı'na erişme Accesaţi Manual online Достъп до Онлайн ръководство Odprite Spletni priročnik Pristupite dokumentu Priručnik na mreži Доступ к документу Онлайн-руководство Доступ до документа Онлайновий посібник الوصول إلى الدليل على الإنترنت